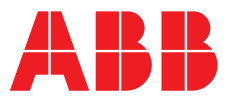

#### ABB MEASUREMENT & ANALYTICS | INFORMATION | INF15/165 REV.C

## WaterMaster Electromagnetic flowmeters

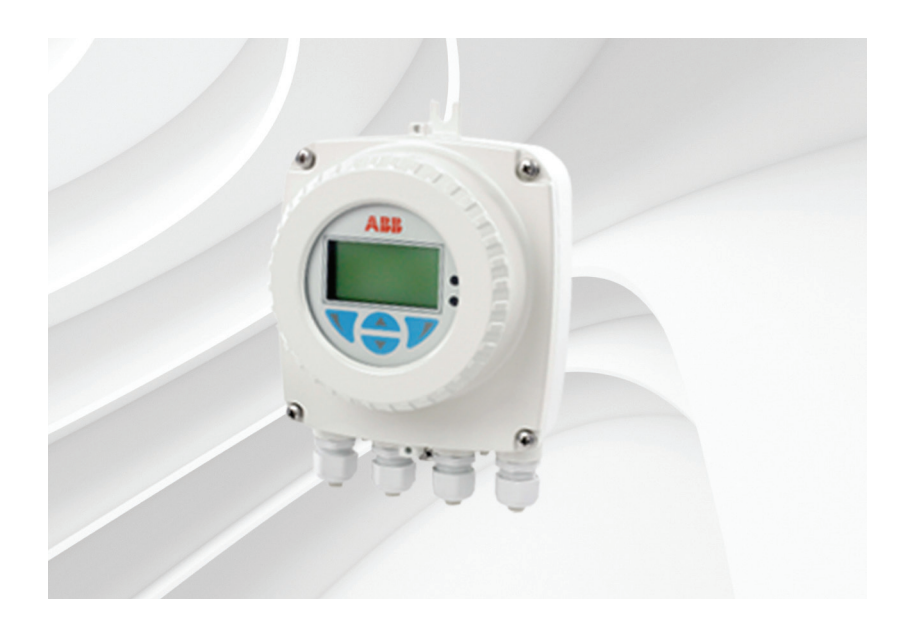

Setting passwords at standard and advanced access levels

### Measurement made easy

WaterMaster electromagnetic flowmeters

## Introduction

As a user of ABB electromagnetic flowmeters, we value the security and integrity of your installed flowmeter configurations. To ensure the highest levels of security and protection, simple passwords ('2' for Standard access and '3' for Advanced access) have been set. However, each password can contain up to 5 alpha-numeric characters to make them stronger. This Information sheet contains step-bystep instructions on how to set / change these passwords.

**Note.** Passwords are stored in the transmitter's non-volatile memory. If a cartridge is replaced, any existing password details are **not** transferred to the replacement cartridge - new passwords must be set.

Should you have any questions, please contact your local ABB Measurement & Analytics sales office.

## For more information

Further information is available from: www.abb.com/flow

or by scanning these codes:

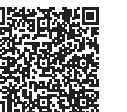

Sales

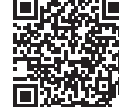

Service

# Setting Standard and Advanced access level passwords

| Access Level - | — <b></b> |
|----------------|-----------|
| Read Only      |           |
| Standard       |           |
| Advanced       |           |
| Back           | Select    |

 Press to scroll to the *Standard / Advanced* menu option and press 𝓝 (both passwords must be set independently). If passwords are un-set, the *Easy Setup* page is displayed:

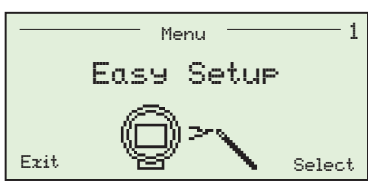

3. Press To scroll to the Device Setup page:

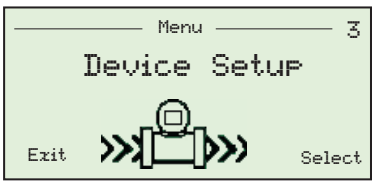

|        | Device | Setup |    | <b>~</b> |
|--------|--------|-------|----|----------|
| Access |        |       |    |          |
| Units  |        |       |    |          |
| QMaz   |        |       |    |          |
| Deel   |        |       | _  |          |
| DUCK   |        |       | Se | lect     |

5. Press to display Access menu options and use the and keys to scroll to the Standard / Advanced Password menu (as required):

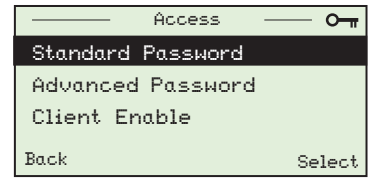

6. Press *I* twice to display the *Standard / Advanced Password* edit page:

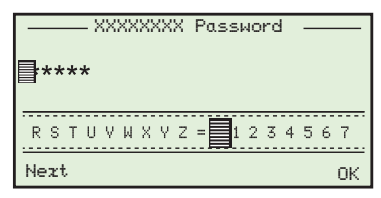

- 7. Use the ▲ and ▼ keys to move the cursor to the first character for the new password. Press ▼ once to set that character. Repeat for each additional password character required (5 max.).
- 8. When all characters have been set, press  $\mathcal{V}$  repeatedly to save password details and return to the default page.

#### ABB Limited

Measurement & Analytics Oldends Lane, Stonehouse Gloucestershire, GL10 3TA UK Tel: +44 (0)1453 826661 Fax: +44 (0)1453 829671 Email: instrumentation@gb.abb.com

abb.com/measurement

ABB Limited Measurement & Analytics 125 E. County Line Road, Warminster, PA 18974 USA Tel: +1215 674 6000 Fax: +1215 674 7183

#### —

We reserve the right to make technical changes or modify the contents of this document without prior notice. With regard to purchase orders, the agreed particulars shall prevail. ABB does not accept any responsibility whatsoever for potential errors or possible lack of information in this document. We reserve all rights in this document and in the subject matter and illustrations contained therein. Any reproduction, disclosure to third parties or utilization of its contents – in whole or in parts – is forbidden without prior written consent of ABB. @ABB 2018